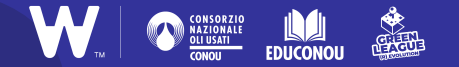

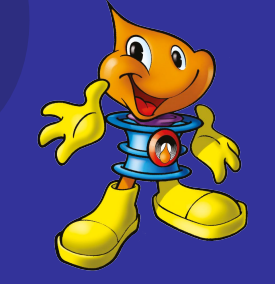

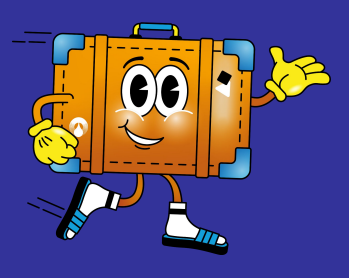

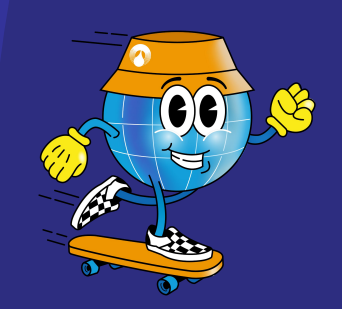

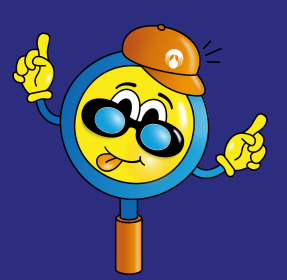

TUTORIAL

Istruzioni per il gioco online

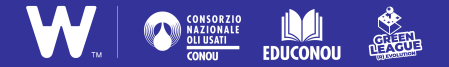

## 1. Registrazione e primo accesso

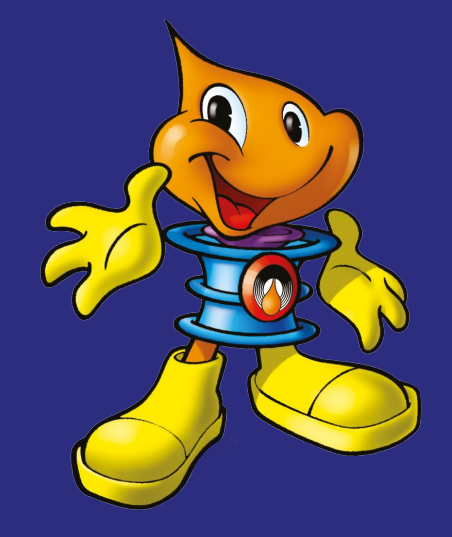

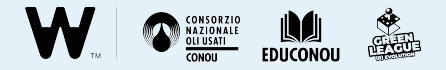

### Registrazione

Prima di giocare è necessario procedere alla **registrazione delle classi** che partecipano al progetto.

Per effettuare la registrazione è necessario partire da **questo link**: <u>https://greenquiz.greenleague.it/</u>

Una volta aperto il link, cliccate poi sul tasto **Registrati**.

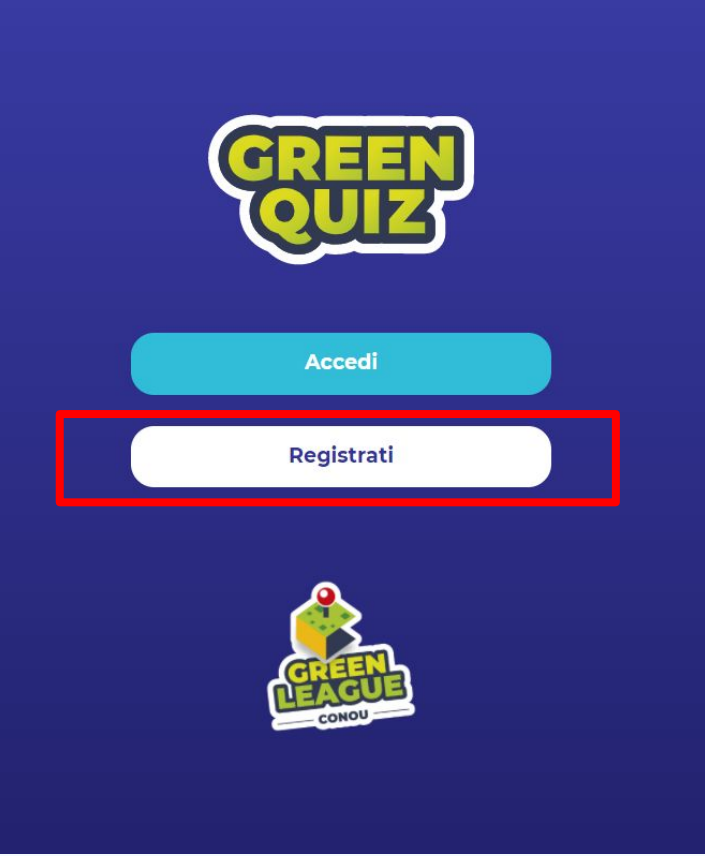

Inserite la vostra **mail** e scegliete la **password** (1), poi cliccate su **Continua** (2).

#### Completa i campi

EMAIL\*

claudia.giuffrida@weschool.com

ASSWORD

Suggerimento: per rendere la password più sicura, usa lettere maiuscole e minuscole, numeri e simboli come ! " ? \$ % ^ & ).

Continua

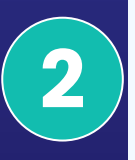

3

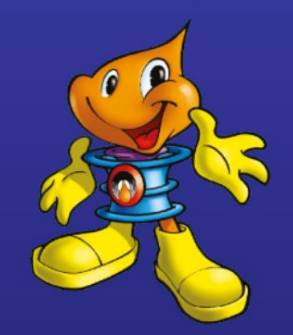

#### **Registrazione effettuata con successo**

Segui il link indicato nell'email che ti abbiamo inviato.

Avete completato la registrazione (3), ora riceverete una mail di conferma da **Green Quiz** (*educonou@greenleague.it*) con un link per attivare il vostro account.

#### Aprite la mail ricevuta da **Green Quiz** e cliccate sul link (4).

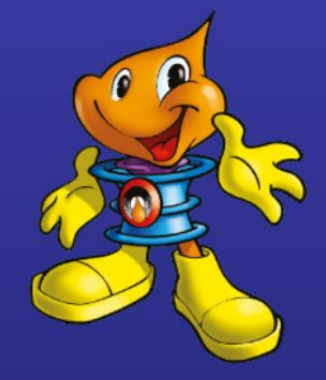

5

Salve,

4

Hai eseguito la registrazione su Conou Quiz.

Per favore fai click sul seguente link <u>https://greenquiz.greenleague.it/thank-you-page-registration/?ur\_token=PfRuJuQgwsjcYx7QRy5aQetsvPHe4Y</u> <u>9sy7EyYbG3cTUqCEYQZXQVNKbHFYWUNDVHRqUnNybmtkczBzUT09</u> per confermare la registrazione.

Grazie! Il team di Conou.

#### **Registrazione effettuata con successo**

Torna al Login e accedi per entrare nell'app.

**Torna al Login** 

Dopo aver cliccato sul link, sarete reindirizzati alla schermata del gioco. Cliccate su **Torna al Login** (5) per effettuare il primo accesso.

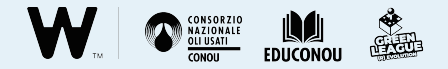

**ATTENZIONE** Se vi sembra di non aver ricevuto la mail dall'indirizzo *educonou@greenleague.it*, controllate nella cartella **SPAM**.

**CONSIGLIO PRATICO** Vi suggeriamo di **completare la registrazione e il primo accesso da casa**, in modo da arrivare pronti alla prima lezione con l'account già creato per la classe.

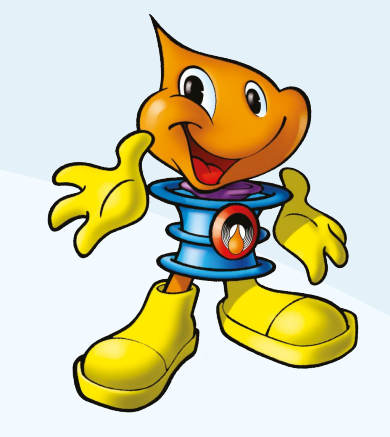

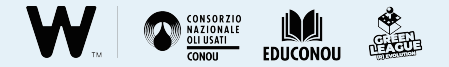

### Primo accesso

#### Completa i campi

| EMAIL              |
|--------------------|
| Inserisci email    |
| PASSWORD           |
| Inserisci password |
|                    |
|                    |
|                    |

Una volta completata la registrazione, inserite la vostra **mail** e la **password** scelta (1), poi cliccate su **Continua** (2).

Password dimenticata?

Continua

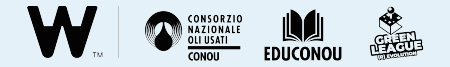

Benvenuto

## Green League

NOME INSEGNANTE\*

Anna

**COGNOME INSEGNANTE\*** 

Bianchi

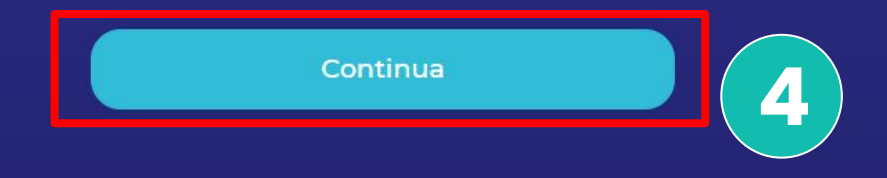

Inserite il vostro **Nome e Cognome** (3), poi cliccate su **Continua** (4).

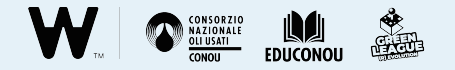

| Completa i campi<br>Dettagli Istituto |  |
|---------------------------------------|--|
| REGIONE*                              |  |
|                                       |  |
|                                       |  |

#### SECON

SCUOLA SECONDARIA DI 1° GR. SUORE ANGELICHE SCUOLA SECONDARIA DI 1° GR. ORSOLINE S. CARLO SCUOLA SECONDARIA DI 1° GR. S. GIUSEPPE SCUOLA SECONDARIA DI 1° GR. MARIO FALCO COMUNITA' EBRAICA SCUOLA SECONDARIA DI 1° GR. ISTITUTO SAN GIUSEPPE SCUOLA SECONDARIA DI 1° GR. S. ANGELA MERICI SCUOLA SECONDARIA DI 1° GR. SUORE MANTELLATE SCUOLA SECONDARIA DI 1° GR. PREZIOSISSIMO SANGUE

6

Inserite la **Regione, la Provincia e la Città** dell'Istituto (5), poi selezionate **il vostro Istituto** dal menu a tendina (6). Infine cliccate su Continua.

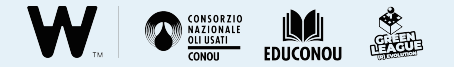

8

| Hai quasi finito                 |   |
|----------------------------------|---|
| NICKNAME CLASSE*                 | 7 |
| sezione*<br>Inserisci la Sezione |   |
| Continua                         |   |

Inserite il **Nickname della Classe** e la **sezione** (es. 3A, 2C, 1B) (7), poi cliccate su **Continua** (8): verrete reindirizzati alla **schermata iniziale** del gioco.

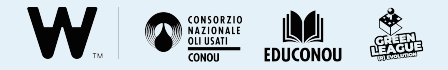

**NOTA PRIVACY** Le informazioni sulla scuola e la classe con cui vi registrerete al gioco vi verranno richieste solamente al **primo accesso**, successivamente potrete accedere a tutti e quattro i quiz inserendo soltanto le vostre credenziali (mail e password). In nessun caso, in questa o in altre fasi del progetto, vi verranno richiesti i dati personali dei vostri alunni.

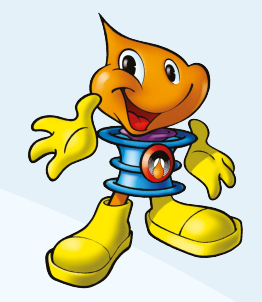

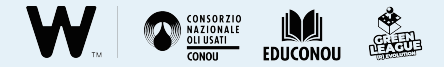

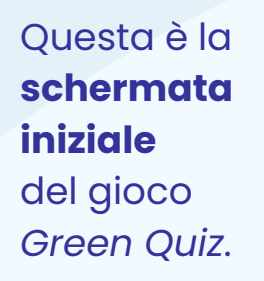

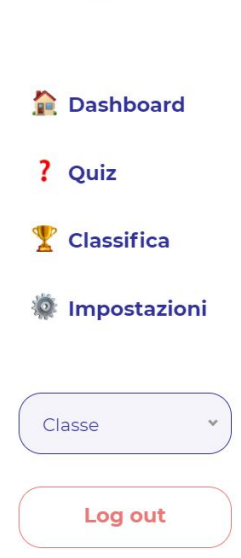

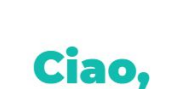

### Per iniziare, seleziona la classe.

Selezionando la classe desiderata potrai vedere classifica e punteggi e giocare a nome di quella classe. Ricorda che in ogni momento puoi cambiare classe.

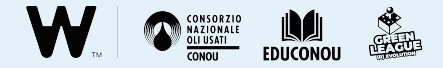

Per aggiungere **una nuova classe** al vostro account, cliccate su **Classe** (1) e su **AGGIUNGI NUOVA CLASSE** (2).

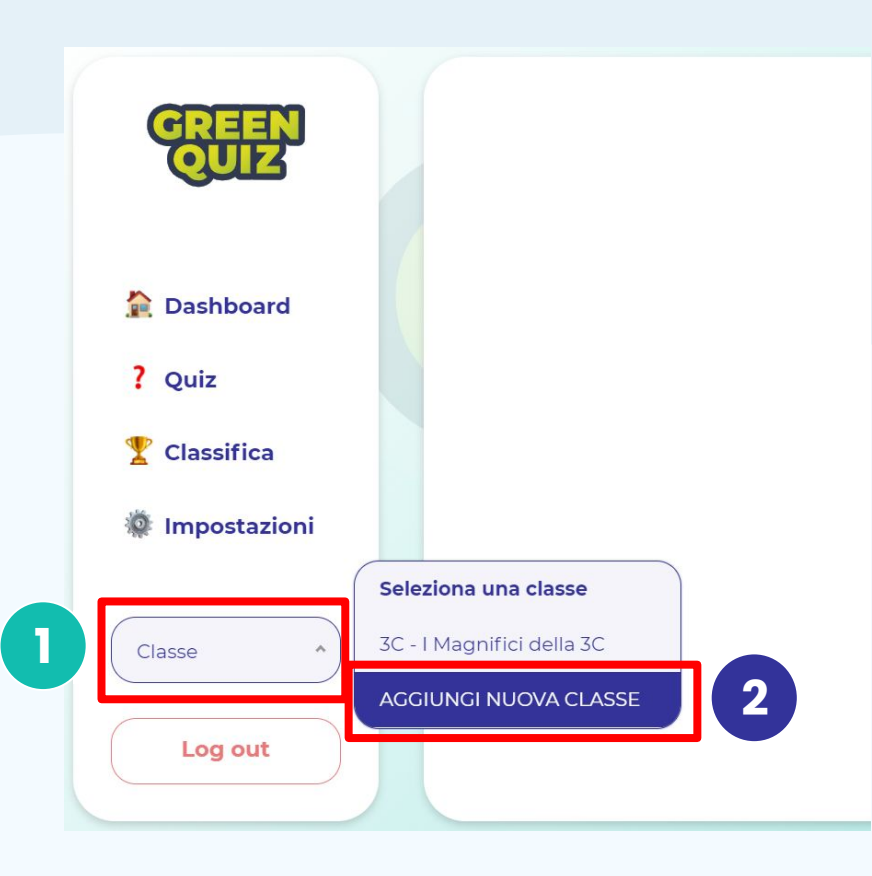

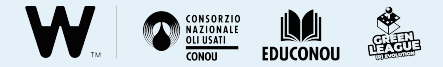

Inserite **il nickname e la sezione** della nuova classe (3), poi cliccate su **Aggiungi** (4).

#### Aggiungi una nuova classe

In questa pagina potrai aggiungere una nuova classe.

#### La tua nuova classe

|              | NICKNAME CLASSE* |
|--------------|------------------|
|              |                  |
| ( <b>3</b> ) |                  |
|              |                  |
|              |                  |
|              | Aggiungi         |
|              |                  |
|              |                  |

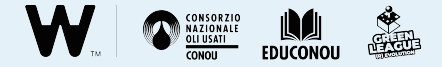

Avete aggiunto una nuova classe! Cliccate su **Vai alla tua nuova classe** per giocare con la classe appena aggiunta.

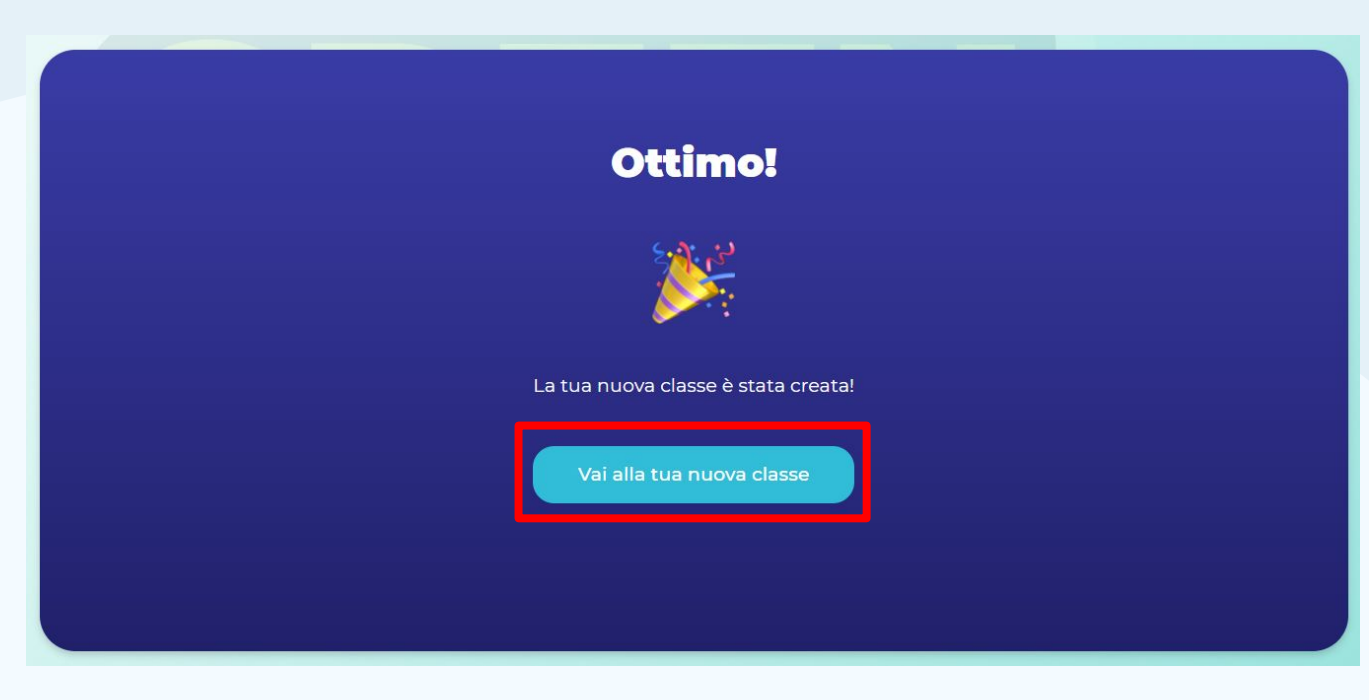

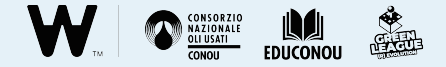

Potete **selezionare una delle vostre classi** in qualsiasi momento (1) o **aggiungerne una nuova** (2).

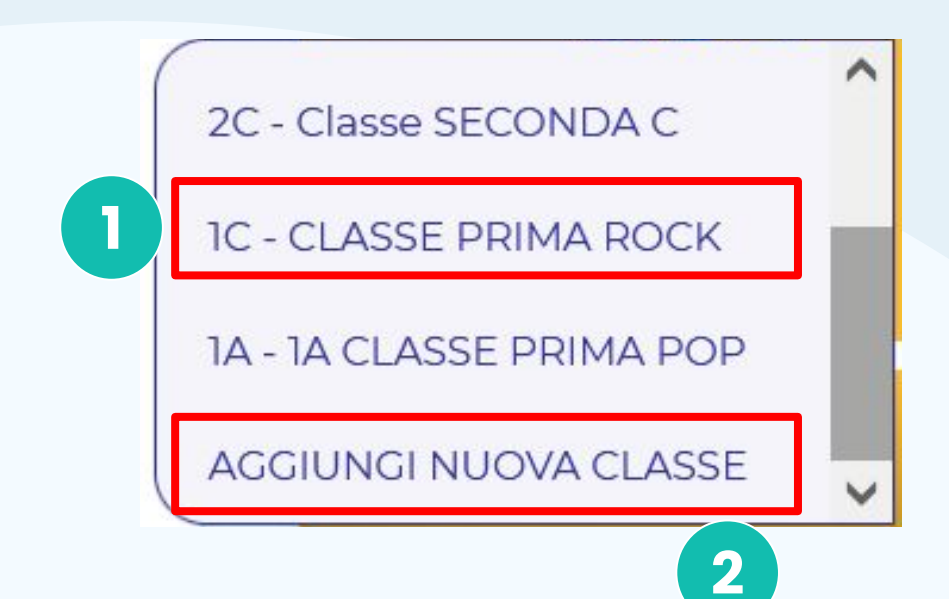

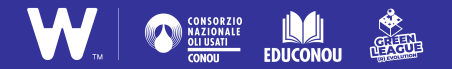

## 2. Come si gioca

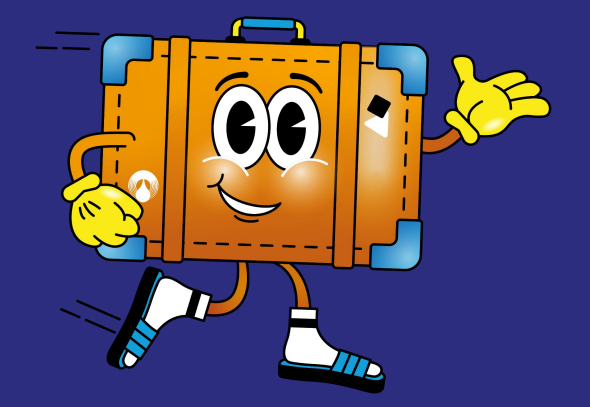

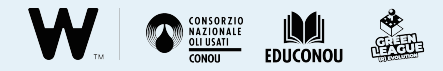

Completata la registrazione ed effettuato il primo accesso, cliccate sul seguente link ogni volta che volete accedere al gioco:

#### https://greenquiz.greenleague.it/

Quindi cliccate su **Accedi** per inserire le vostre credenziali e cominciare a giocare.

Nella fase di gioco vi suggeriamo di utilizzare i browser **Microsoft Edge** o **Google Chrome**.

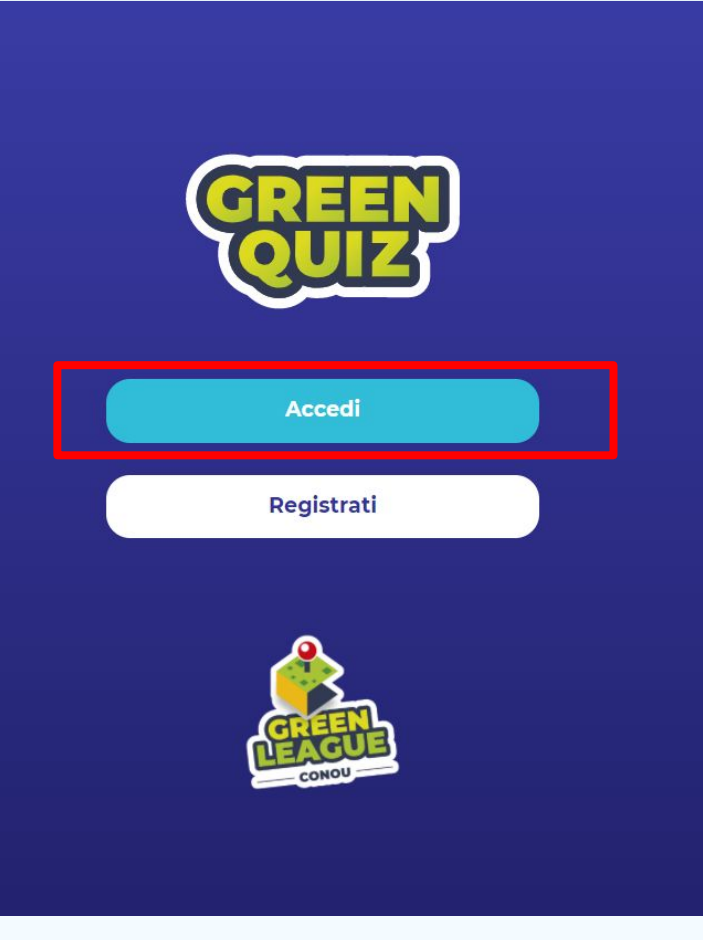

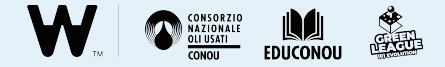

### La schermata principale

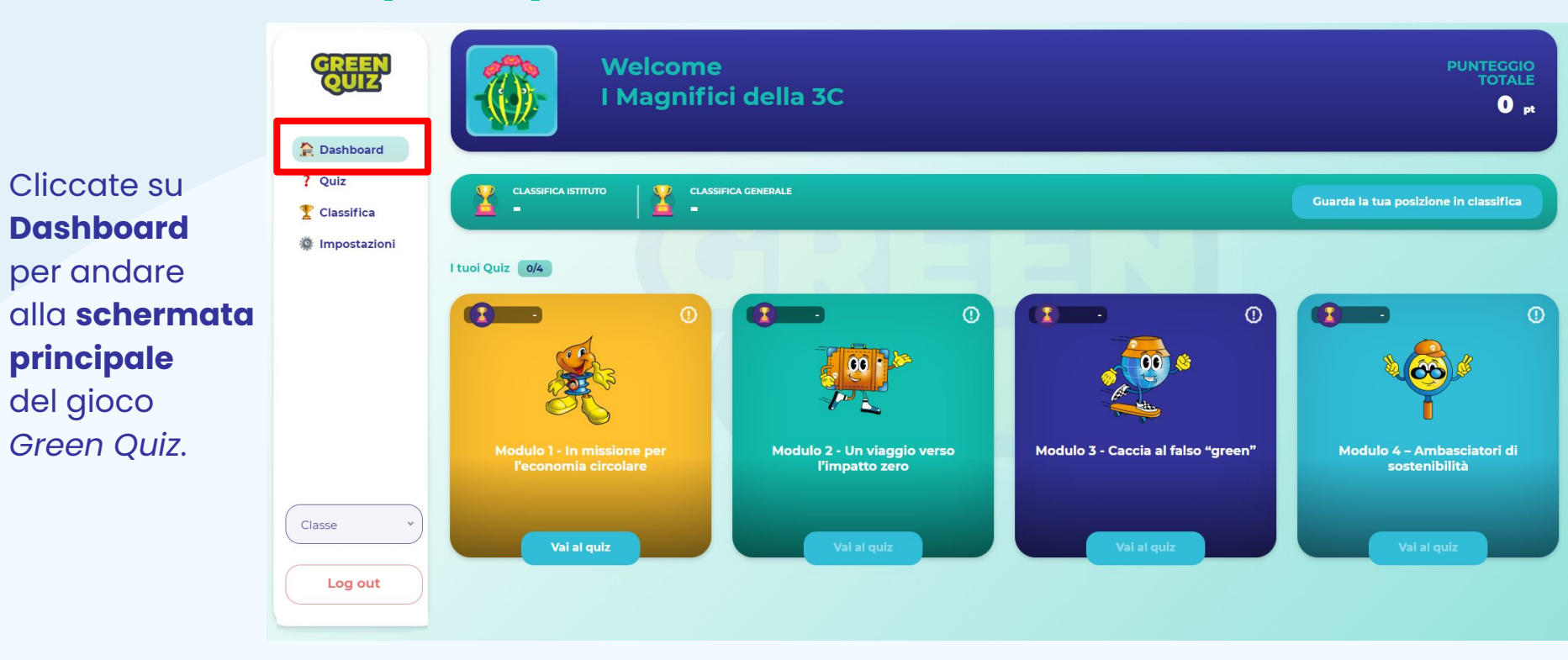

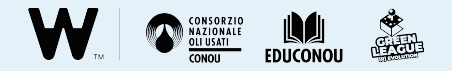

Nella Dashboard è possibile visualizzare il **punteggio totale** ottenuto dalla classe (1) e il **numero di quiz completati** (2).

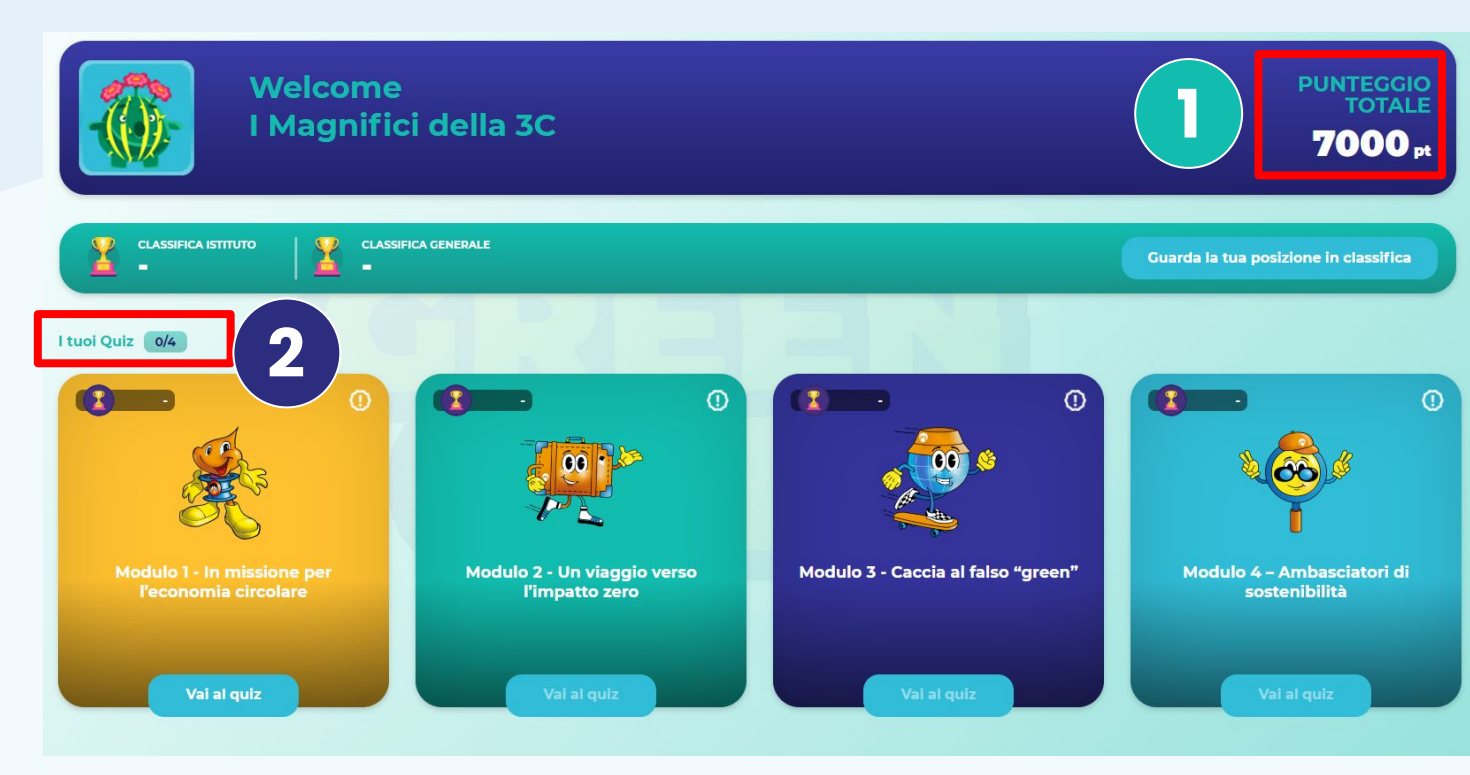

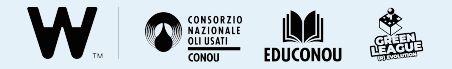

Potete visualizzare la posizione della vostra classe nella **classifica d'Istituto** e nella **classifica generale**, che include tutte le scuole d'Italia che partecipano al progetto.

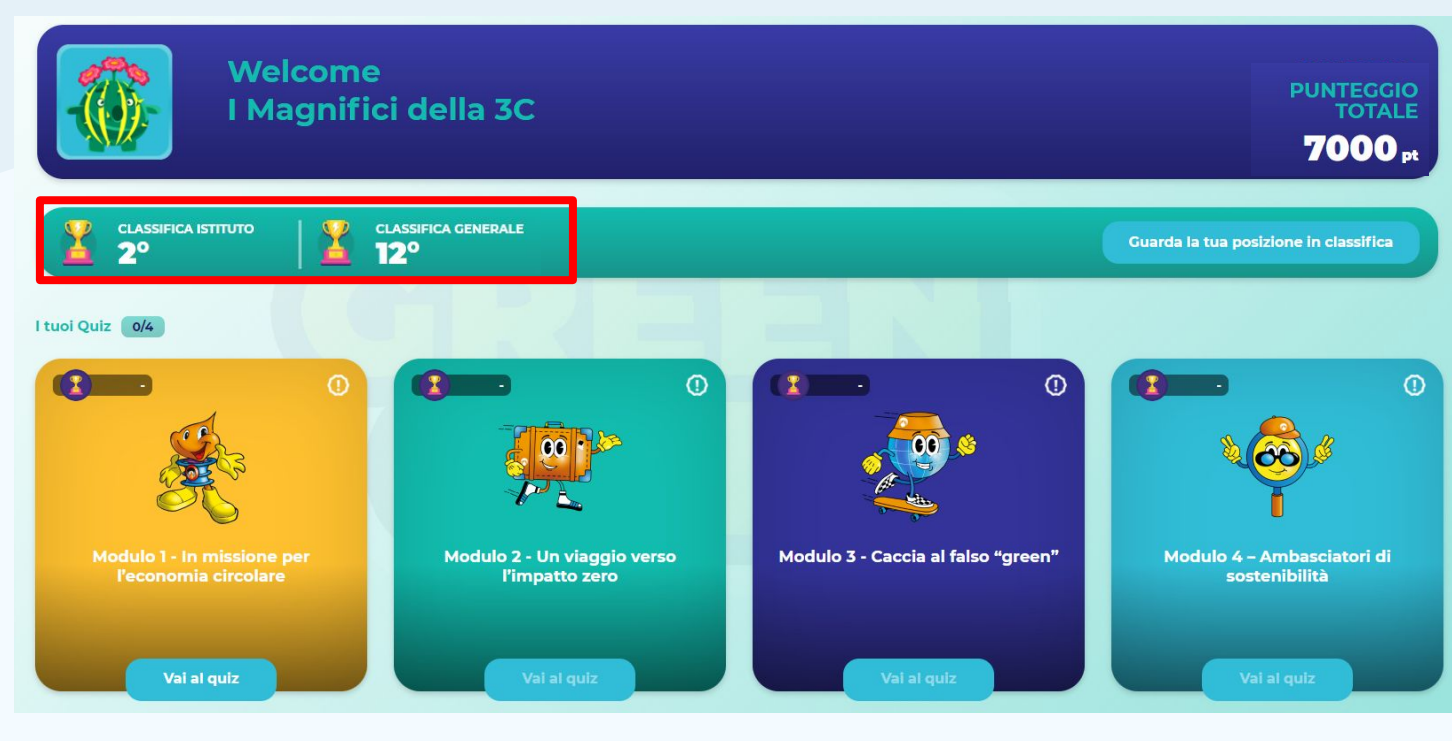

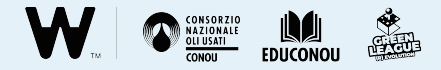

Nella **Dashboard** è possibile vedere anche il livello di completamento di ciascun quiz:

- I quiz **completati con il punteggio pubblicato** in classifica, sono contrassegnati da una spunta (1)
- I quiz **completati con il punteggio non pubblicato** in classifica sono contrassegnati da un "!" in un triangolo (2)
- I quiz **non ancora completati** o il cui **punteggio non è stato mai salvato** sono contrassegnati da un "!" in un cerchio zigrinato (3)

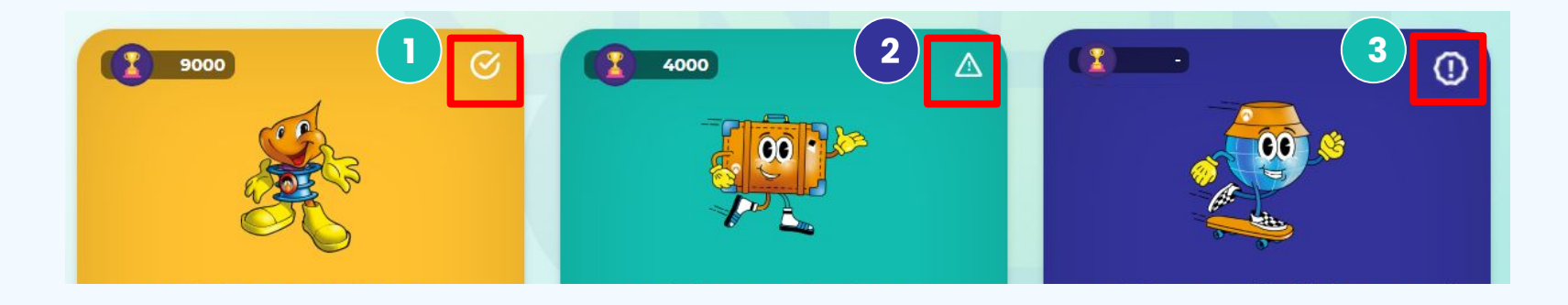

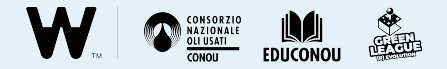

### Come si gioca

Per cominciare il gioco del relativo modulo, cliccate sul tasto **Vai al quiz**.

**ATTENZIONE** Cominciate dal **primo gioco propedeutico**: "In missione per l'economia circolare". Tutti gli altri quiz **saranno inaccessibili** fino al suo completamento.

**CONSIGLIO PRATICO** Se siete in presenza, **proiettate il gioco sulla LIM**; altrimenti **condividete lo schermo** in modo che tutta la classe possa vedere le domande.

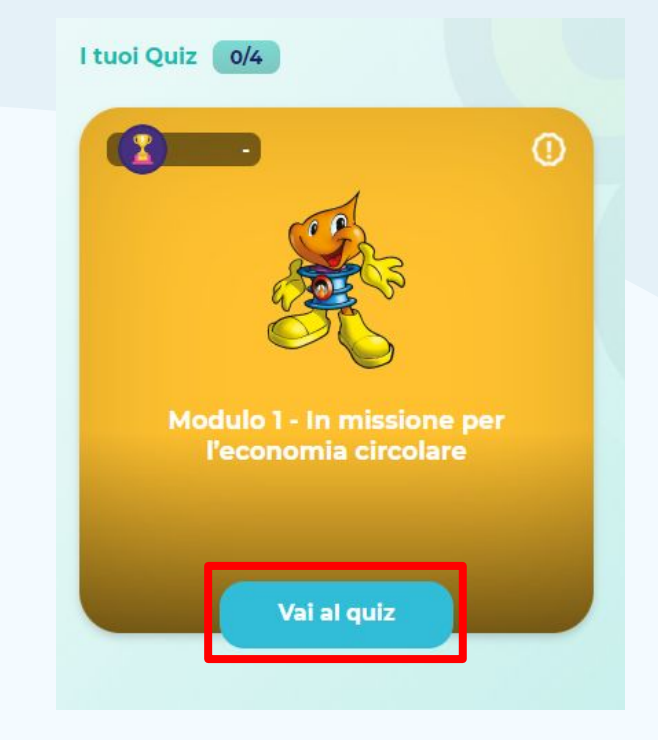

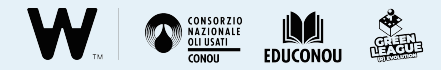

Prima di ciascuna domanda, guardate la breve "**pillola green**", che vi darà alcune informazioni sull'argomento del quiz.

#### In missione per l'economia circolare

#### Green Tip

La missione ha inizio!

Benvenute e benvenuti! La vostra classe è stata selezionata per una missione fondamentale per la sopravvivenza del Pianeta: un viaggio per promuovere i benefici dell'economia circolare e diventare ambasciatori di sostenibilità. Prima di imbarcarvi in questa missione però, dovrete affrontare insieme una prova per dimostrare che conoscete i principi della sostenibilità e dell'economia circolare. Ascoltate questa "pillola green" e preparatevi a rispondere alla prima domanda sul riciclo di un materiale pericoloso come l'olio lubrificante usato.

Si comincia!

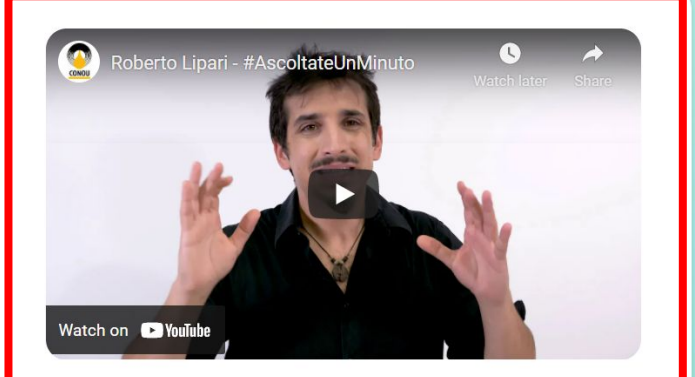

Prosegui

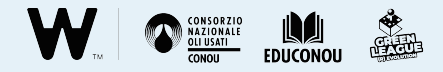

Se necessario, potete **abbandonare il quiz** e tornare alla **schermata principale**, cliccando sul tasto "home".

Se invece siete pronti a visualizzare la domanda cliccate su **Prosegui**.

#### In missione per l'economia circolare

#### Green Tip

#### La missione ha inizio!

Benvenute e benvenuti! La vostra classe è stata selezionata per una missione fondamentale per la sopravvivenza del Pianeta: un viaggio per promuovere i benefici dell'economia circolare e diventare ambasciatori di sostenibilità. Prima di imbarcarvi in questa missione però, dovrete affrontare insieme una prova per dimostrare che conoscete i principi della sostenibilità e dell'economia circolare. Ascoltate questa "pillola green" e preparatevi a rispondere alla prima domanda sul riciclo di un materiale pericoloso come l'olio lubrificante usato.

Si comincia!

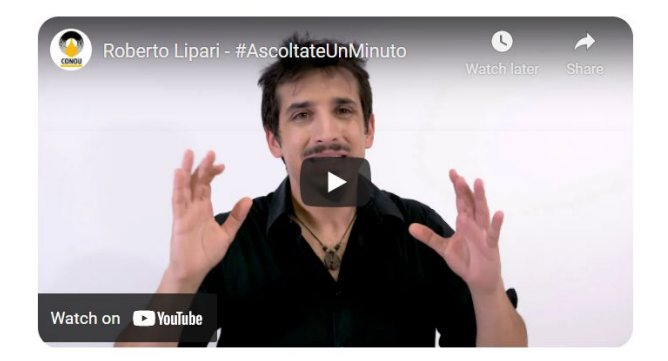

Prosegui

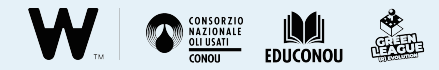

Alla comparsa della domanda, partirà subito il **timer** (1): avrete **solo un minuto** per trovare la risposta corretta.

Quando avete selezionato la risposta, cliccate su **Prosegui**. (2) In missione per l'economia circolare

In che cosa può trasformarsi l'olio lubrificante al termine del suo ciclo di vita?

Aiuti

01:00

Diesel
Nuovo olio lubrificante, bitume e gasolio
Non saprei
Non è un rifiuto recuperabile

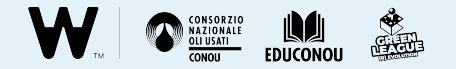

## NB: potete cambiare la risposta selezionata

più volte prima che scada il tempo.

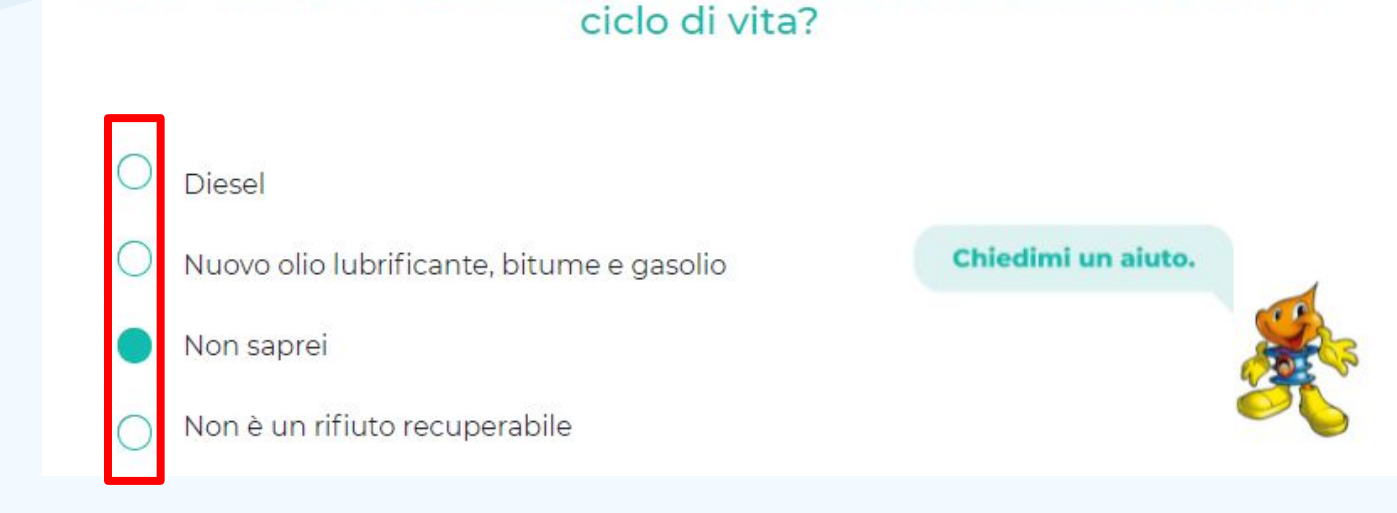

In che cosa può trasformarsi l'olio lubrificante al termine del suo

5

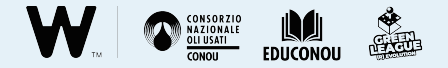

**CONSIGLIO PRATICO** Per coinvolgere tutta la classe nella partecipazione al gioco online, potete decidere quale risposta selezionare facendo votare gli studenti con un brevissimo **confronto** e poi per **alzata di mano**.

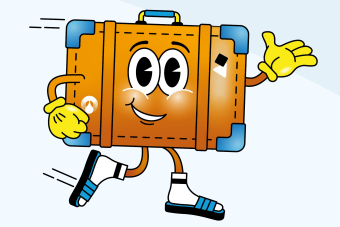

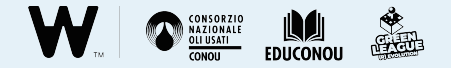

#### ATTENZIONE!!!

Per non compromettere la corretta assegnazione del punteggio, durante lo svolgimento del quiz non utilizzate mai comandi di navigazione del browser (1) (es. le frecce di navigazione, il pulsante per ricaricare la pagina, l'apertura della pagina iniziale o i comandi rapidi), ma cliccate esclusivamente sui tasti e le indicazioni presenti all'interno dell'area di gioco.

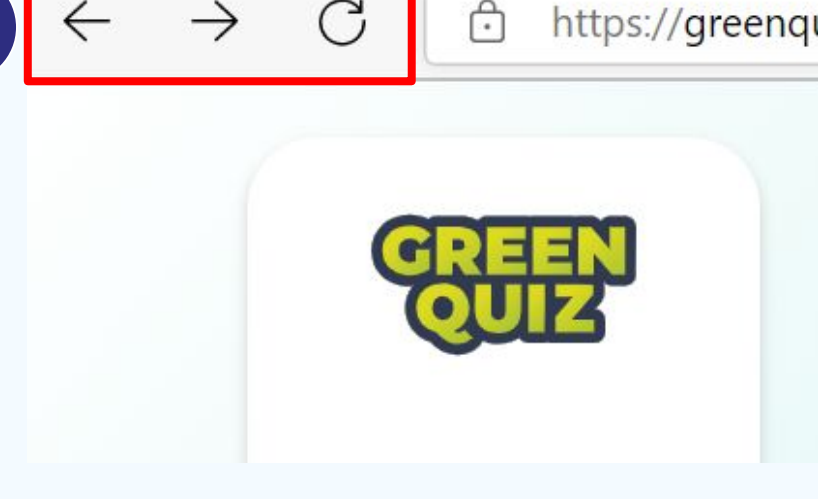

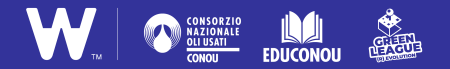

## 3. Il punteggio e gli aiuti

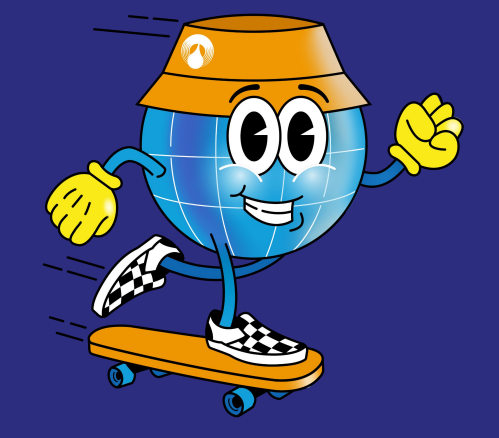

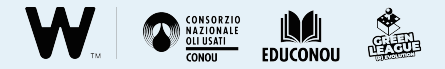

### Il punteggio

Per ogni domanda, sono previste diverse possibilità di risposta, che corrispondono ai seguenti punteggi:

- risposta corretta +2000 punti
- risposta *parzialmente* corretta **+1000 punti**
- risposta "non saprei" **0 punti**
- risposta errata -1000 punti

In che cosa può trasformarsi l'olio lubrificante al termine del suo ciclo di vita?

Diesel

Nuovo olio lubrificante, bitume e gasolio

Non saprei

Non è un rifiuto recuperabile

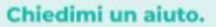

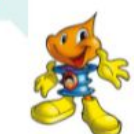

5

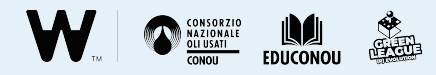

### Gli aiuti

Se non siete sicuri della risposta, è possibile **cliccare sull'avatar** del gioco (1) per ottenere **un suggerimento**.

Per ogni quiz si hanno a disposizione **due aiuti**. In missione per l'economia circolare

#### 5 In che cosa può trasformarsi l'olio lubrificante al termine del suo ciclo di vita?

2

Aiuti

X

01:00

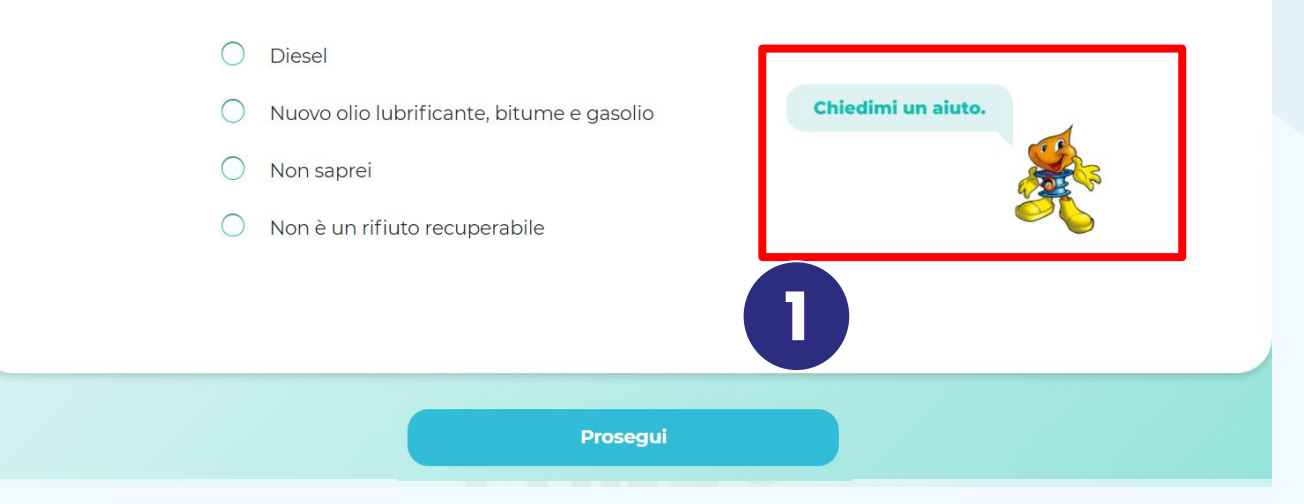

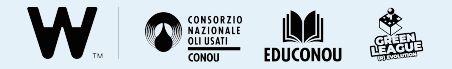

Quando avete preso visione del **suggerimento**, cliccate su **Prosegui** per tornare alla domanda.

### Suggerimento

La rigenerazione dell'olio usato consente di ottenere una base lubrificante con le stesse qualità di quello di prima raffinazione

Prosegui

te

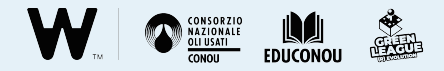

**ATTENZIONE** Il suggerimento dall'avatar vi costa sempre **500 punti in meno**, qualsiasi risposta decidiate di scegliere dopo. I valori delle risposte cambiano quindi come segue:

- risposta corretta +1500 punti
- risposta parzialmente corretta +500 punti
- risposta "non saprei" -500 punti
- risposta errata -1500 punti

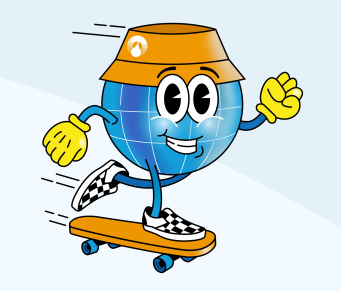

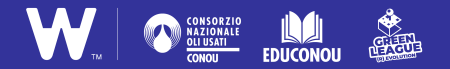

## 4. La classifica

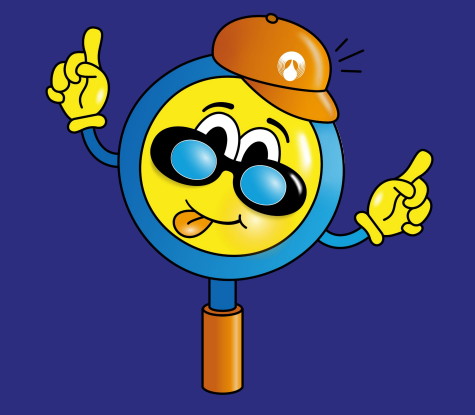

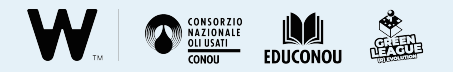

### La classifica

Una volta completato il quiz, scoprite il **punteggio totalizzato** (1).

Potete scegliere se salvare, non salvare o pubblicare il risultato. (2)

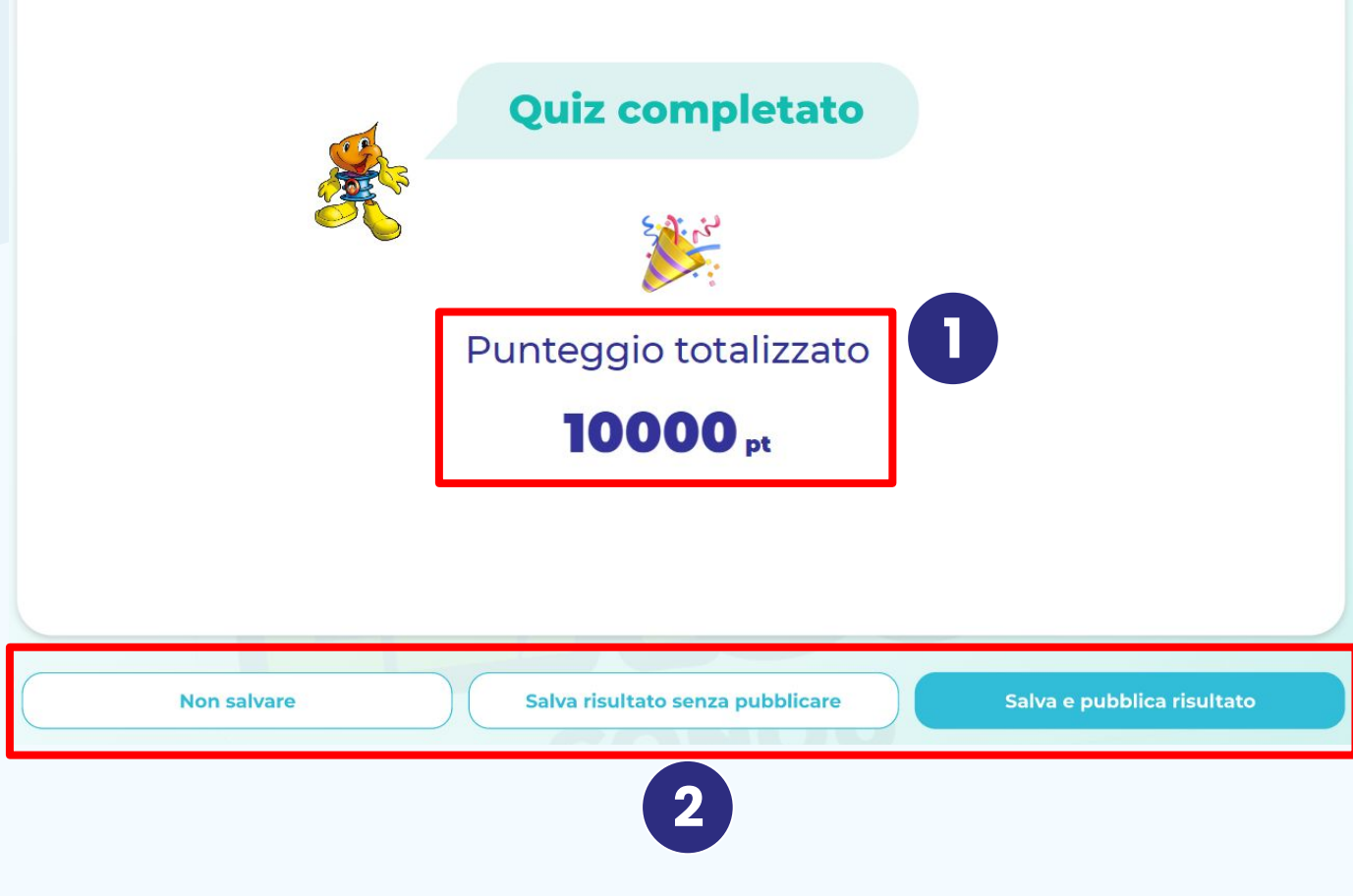

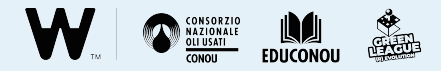

- Se cliccate su **Non salvare** (1) il punteggio non sarà salvato e il quiz risulterà come se non fosse stato mai svolto
- Se cliccate su **Salva risultato senza pubblicare** (2) il punteggio non sarà pubblicato in classifica, ma verrà salvato e potrete scegliere di pubblicarlo in un secondo momento o di provare a migliorarlo, giocando di nuovo
- Se cliccate su Salva e pubblica risultato (3) il punteggio sarà pubblicato nella classifica e visibile a tutti, potrete comunque migliorarlo rigiocando al quiz quante volte vorrete

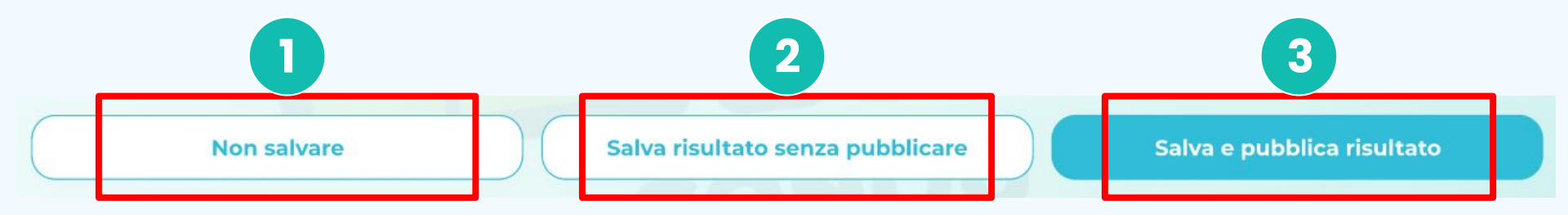

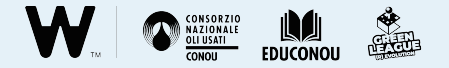

#### ATTENZIONE

Ricordate che se scegliete di non pubblicare il risultato ottenuto, il punteggio della vostra classe non apparirà nella classifica del gioco.

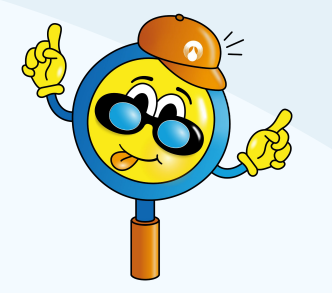

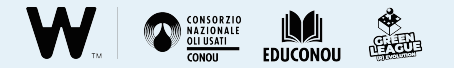

Per visualizzare la classifica completa, cliccate su **Guarda la tua posizione in classifica**.

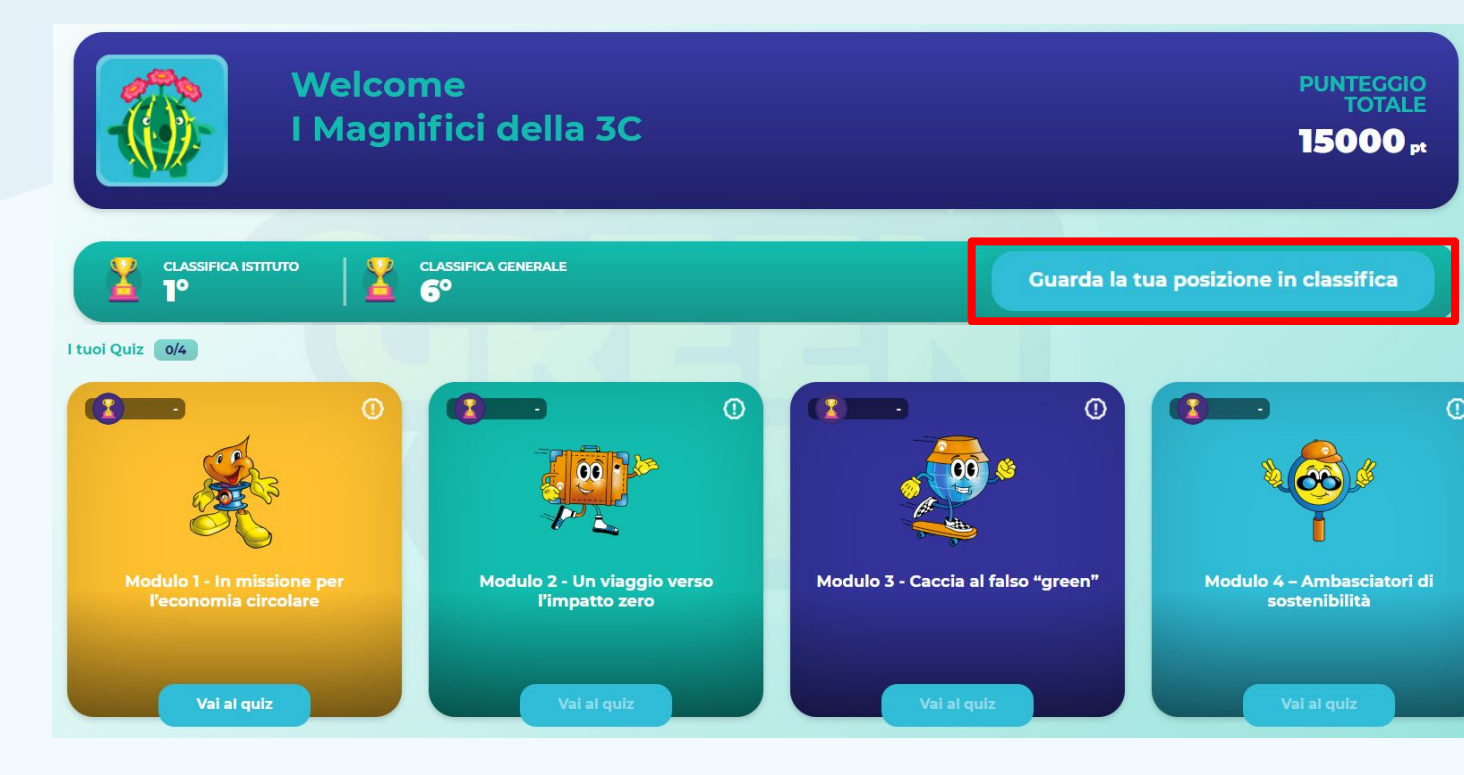

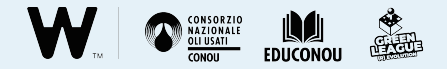

Per visualizzare solo le classi del vostro Istituto cliccate su **classifica Istituto**(1).

Per visualizzare tutte le classi che partecipano al progetto in Italia, cliccate su **classifica generale** (2).

| 1          |               |             |           |                      |             |
|------------|---------------|-------------|-----------|----------------------|-------------|
|            | 2             | class<br>6° | IFICA I   | ISTITUTO             | Vai ai quiz |
| ₩ #        | ŧ1°           | ŏ           |           | Nickname classe      | 40000 pt    |
| ₩ #        | ‡ <b>2</b> °  | ĕ           |           | Nickname classe      | 11000 pt    |
| ⅀ #        | <b>‡3</b> °   | ĕ           |           | Nickname classe      | 9000 pt     |
| ⅀ #        | ‡ <b>4</b> °  |             | 8         | Nickname classe      | 8000 pt     |
| ⋬ #        | ‡ <b>1500</b> | 0           | <b>()</b> | Nickname classe      | 7000 pt     |
| ₩ #        | ‡1501°        |             | <b>*</b>  | I Magnifici della 3C | 7000 pt     |
| <b>₹</b> # | ‡1502°        | 0           | 8         | Nickname classe      | 6000 pt     |

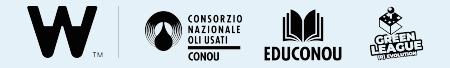

Le classi sul podio sono contrassegnate dalle icone di una medaglia d'oro, d'argento e di bronzo.

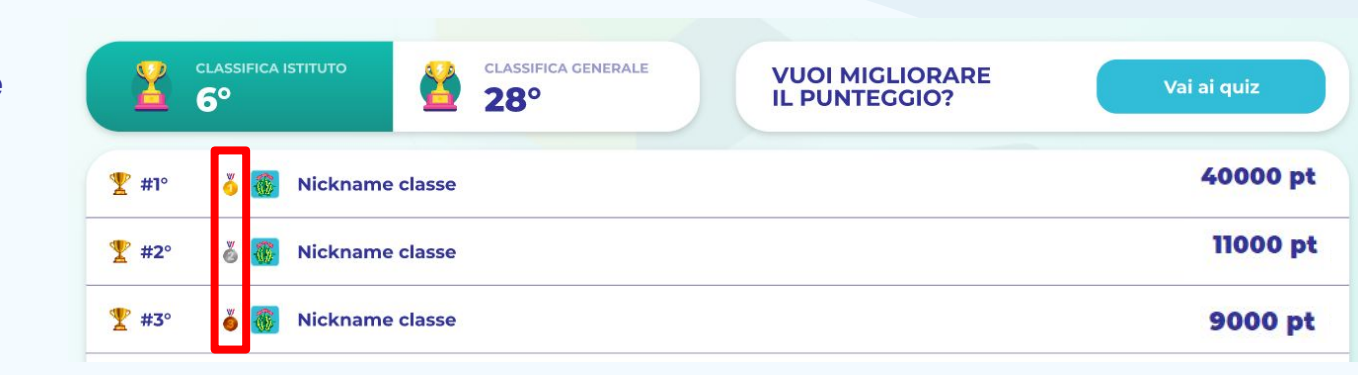

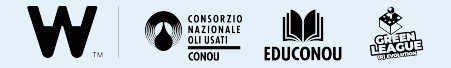

In caso di **spareggio**, a guadagnare la posizione più alta in classifica sarà la classe che ha ottenuto il punteggio **per prima**.

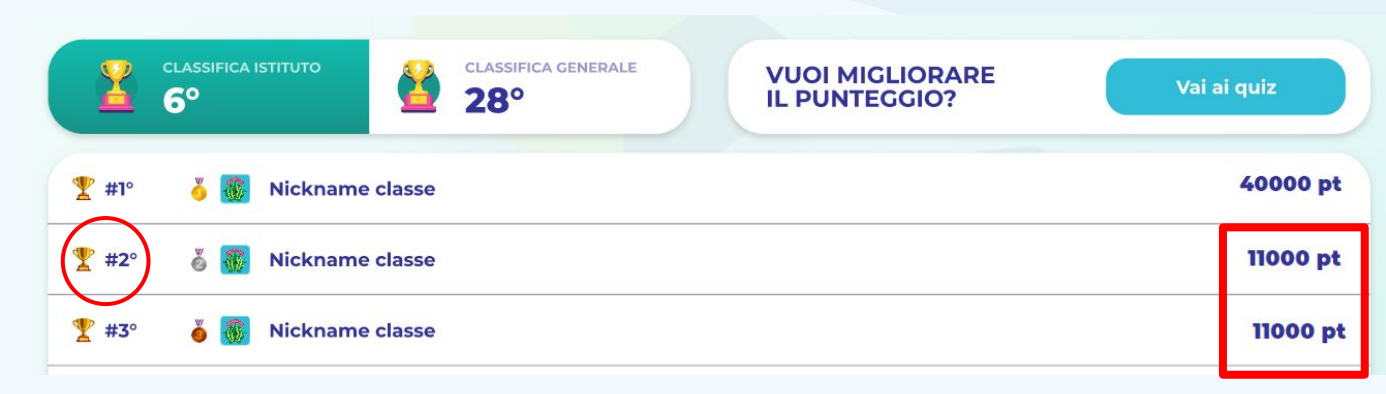

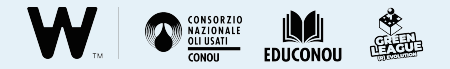

Potete pubblicare il risultato di un quiz in qualsiasi momento cliccando su **Pubblica risultato** (1).

Potete anche ripetere tutti i giochi in qualsiasi momento, cliccando sull'**icona "refresh"** (2).

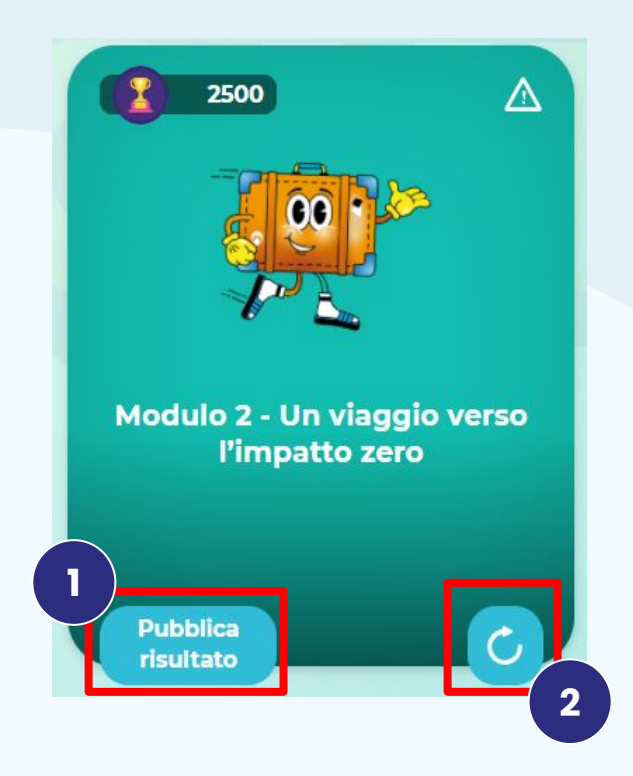

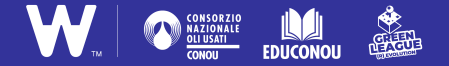

## 5. Impostazioni e supporto

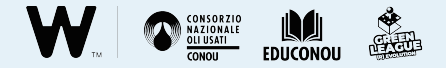

### Impostazioni

Potete visualizzare le informazioni sul vostro account e l'informativa sulla privacy cliccando su **Impostazioni**.

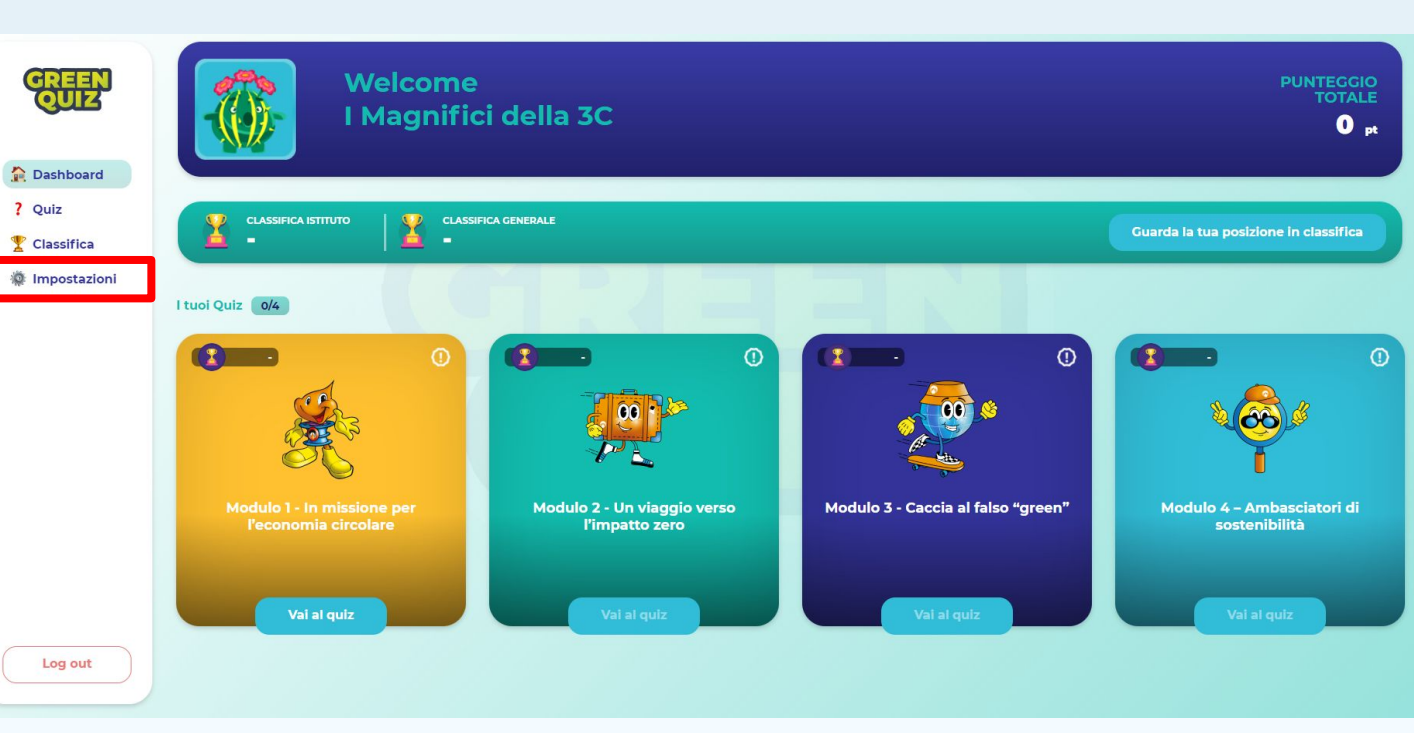

#### Impostazioni

Sezione dedicata alle impostazioni e alle informazioni di Green Quiz. Qui potrai modificare le informazioni del tuo profilo e prendere visione delle informative sulla privacy policy vigente.

#### Profilo

Potete modificare le vostre informazioni cliccando su **Modifica**.

| NICKNAME<br>I Magnifici della 3C<br>SEZIONE<br>3C<br>ISTITUTO<br>LAURA CONTI - BUCCINASCO | Privacy |
|-------------------------------------------------------------------------------------------|---------|
| BUCCINASCO                                                                                |         |
|                                                                                           |         |

Informazioni

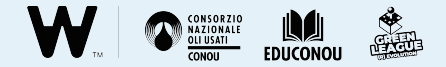

### Supporto

Per ottenere supporto è possibile scrivere all'indirizzo email educonou@greenleague.it

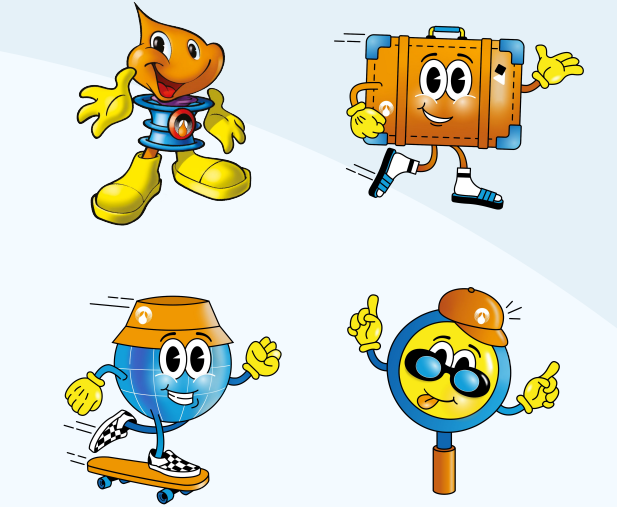

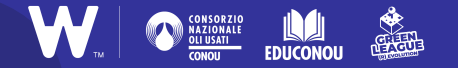

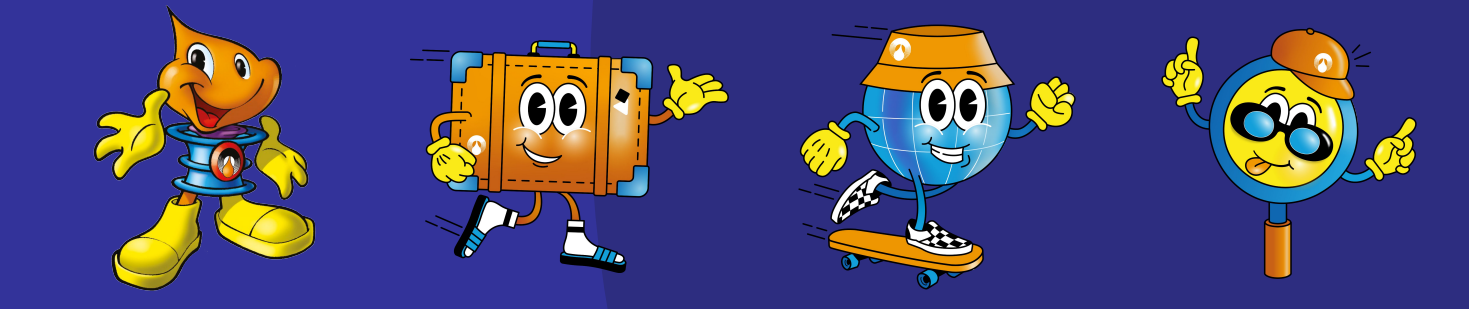

# Pronti? Si parte!